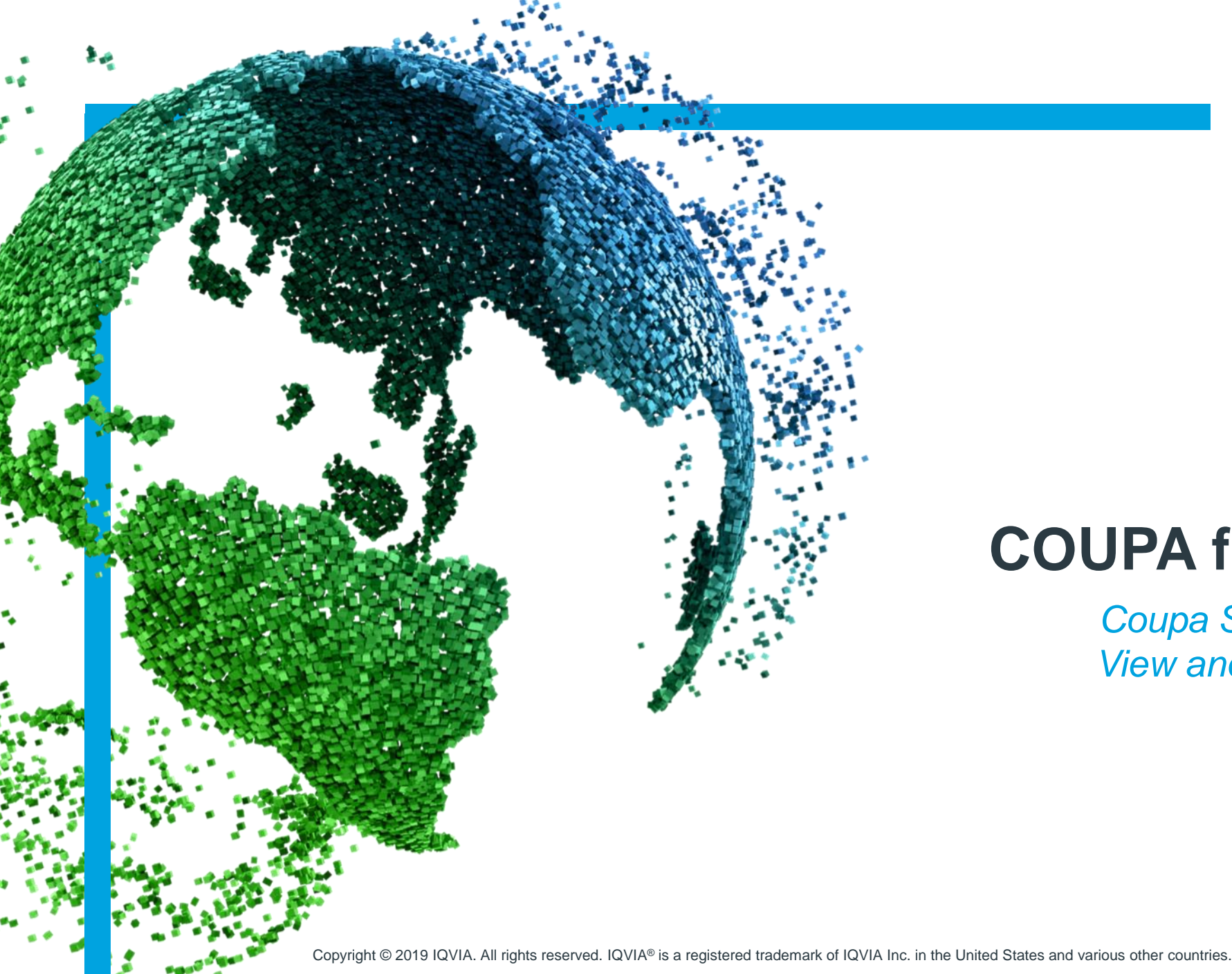

## IMS Health & Quintiles are now

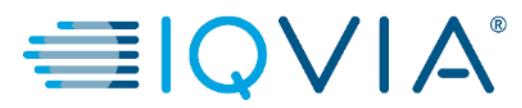

## **COUPA for Suppliers**

Coupa Supplier Portal (CSP) – View and Manage Notifications

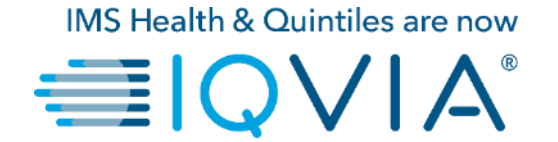

## **View and Manage Notifications**

## 2. View and Manage Notifications

Hover your cursor over the **Notifications** link to see your unread system notifications.

To view details of your notifications and to manage them, click on the **Notifications** link.

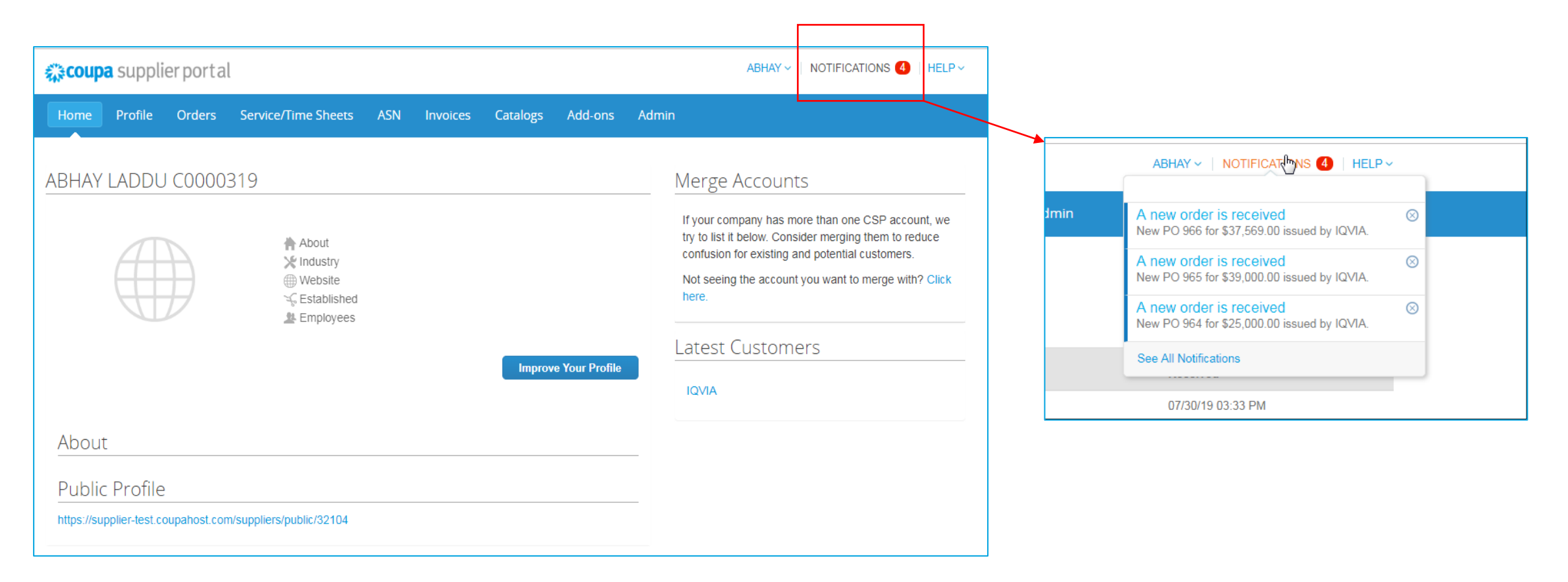

2

On the **My Notifications** page, you can view all your (read and unread) notifications, or you can filter by category (FYI, Todo, or Unread). You can select and delete them all or one-by-one.

|   | авнау –          |                                     |        |                     |                                             |                   |                |                               |                   |       | NOTIFICATIONS 4 HELP ~   |  |
|---|------------------|-------------------------------------|--------|---------------------|---------------------------------------------|-------------------|----------------|-------------------------------|-------------------|-------|--------------------------|--|
|   | Home             | e Profile                           | Orders | Service/Time Sheets | s ASN                                       | Invoices          | Catalogs       | Add-ons                       | Admin             |       |                          |  |
| ſ | My Notifications |                                     |        |                     |                                             |                   |                |                               |                   |       | Notification Preferences |  |
|   |                  | All Todo<br>Unread<br>Announcements |        | Mes                 | sage<br>v PO 966 fe                         | or \$37,569.00 is | Rece<br>07/30  | Received<br>07/30/19 03:33 PM |                   |       |                          |  |
| 2 |                  |                                     |        | Nev                 | New PO 965 for \$39,000.00 issued by IQVIA. |                   |                |                               |                   |       | 07/30/19 03:25 PM        |  |
|   |                  |                                     |        | Nev                 | v PO 964 fo                                 | or \$25,000.00 i  | ssued by IQVIA | 07/30                         | 07/30/19 03:24 PM |       |                          |  |
|   |                  |                                     |        | Nev                 | New PO 963 for \$750.00 issued by IQVIA.    |                   |                |                               |                   | 07/30 | 07/30/19 03:21 PM        |  |
|   |                  |                                     |        | Delete              |                                             |                   |                |                               | Mark as Re        | ead   |                          |  |

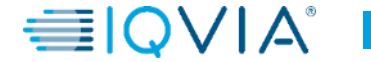

To change your notification preferences:

- click on your name link in the top tight corner.
- click on the Notification Preferences link

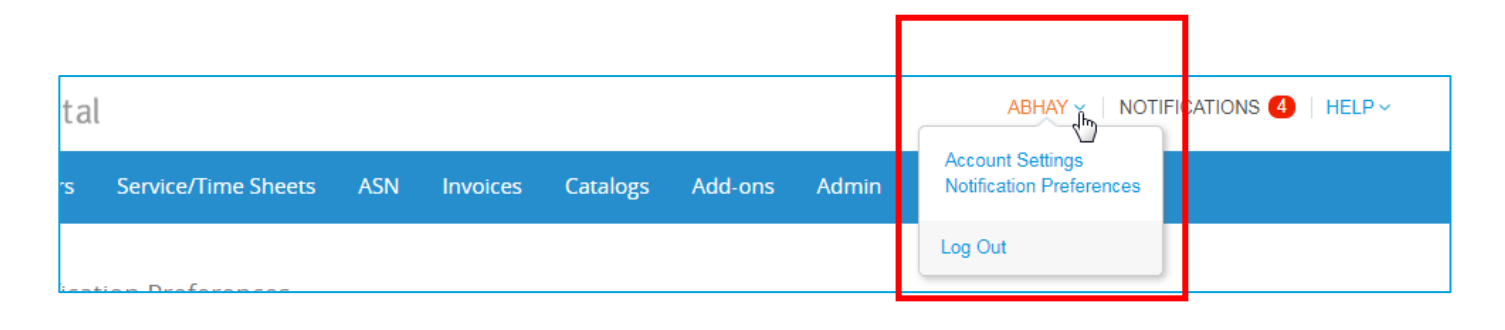

On the appearing **My Account Notification Preferences** page, select the radio buttons for the items that you want to receive any or all of the notification types:

- online (to do list)
- Email
- SMS (short text message)

If you change your notification preferences, remember to save them!

SMS notifications are turned off by default. Your SMS notification selections are deleted if you disable mobile phone verification. For more information, see <u>Enable or</u> <u>Disable Two-Factor Authentication</u>.

| eoup                                | Coupa supplier port al ABHAY V NOTIFICATIONS 🙆   HELP V                 |        |                               |           |            |          |         |       |     |  |  |  |  |
|-------------------------------------|-------------------------------------------------------------------------|--------|-------------------------------|-----------|------------|----------|---------|-------|-----|--|--|--|--|
| lome                                | Profile                                                                 | Orders | Service/Time Sheets           | ASN       | Invoices   | Catalogs | Add-ons | Admin |     |  |  |  |  |
| My Account Notification Preferences |                                                                         |        |                               |           |            |          |         |       |     |  |  |  |  |
| Settings                            | You will start receiving notifications when your customers enable them. |        |                               |           |            |          |         |       |     |  |  |  |  |
| Notification                        | n Preferences                                                           | Ca     | Catalogs                      |           |            |          |         |       |     |  |  |  |  |
| Security & Authentica               | Two-Factor<br>titon                                                     | А      | new comment is received       |           | <b>₹</b> 0 | nline    | 🕑 Emai  | I     | SMS |  |  |  |  |
|                                     |                                                                         | A      | catalog is approved           |           | 0          | nline    | 🔲 Emai  | I.    | SMS |  |  |  |  |
|                                     |                                                                         | A      | catalog is rejected           |           | 0          | nline    | Emai    | I     | SMS |  |  |  |  |
|                                     |                                                                         | A      | catalog is about to expire    |           | 0          | nline    | 📄 Emai  | I     | SMS |  |  |  |  |
|                                     |                                                                         | Со     | upa Accelerate                |           |            |          |         |       |     |  |  |  |  |
|                                     |                                                                         | N      | ew Early Pay Customer         |           | ✓ 0        | nline    | 🕢 Emai  | I.    | SMS |  |  |  |  |
|                                     |                                                                         | Co     | upa Pay                       |           |            |          |         |       |     |  |  |  |  |
|                                     |                                                                         | N      | ew digital check              |           | <b>v</b> 0 | nline    | 🖌 Emai  | I     | SMS |  |  |  |  |
|                                     |                                                                         | For    | rm Responses                  |           |            |          |         |       |     |  |  |  |  |
|                                     |                                                                         | A      | form response is approved     |           | <b>√</b> 0 | nline    | Email   | I     | SMS |  |  |  |  |
|                                     |                                                                         | А      | form response is rejected     |           | <b>₽</b> 0 | nline    | 🗷 Emai  | l.    | SMS |  |  |  |  |
|                                     |                                                                         | Si     | upplier information is update | d         | <b>₽</b> 0 | nline    | 🖌 Emai  | I     | SMS |  |  |  |  |
|                                     |                                                                         | А      | new comment is received       |           | 0          | nline    | 🔲 Emai  | I     | SMS |  |  |  |  |
|                                     |                                                                         | А      | form response needs your a    | attention | <b>₽</b> 0 | nline    | 🖌 Emai  | l.    | SMS |  |  |  |  |
|                                     |                                                                         |        |                               |           |            |          |         |       |     |  |  |  |  |

**EXECUD**